# Installation von Download Karten

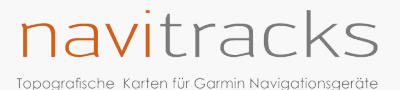

## Schritt 1

Gehen Sie zu www.navitracks.de

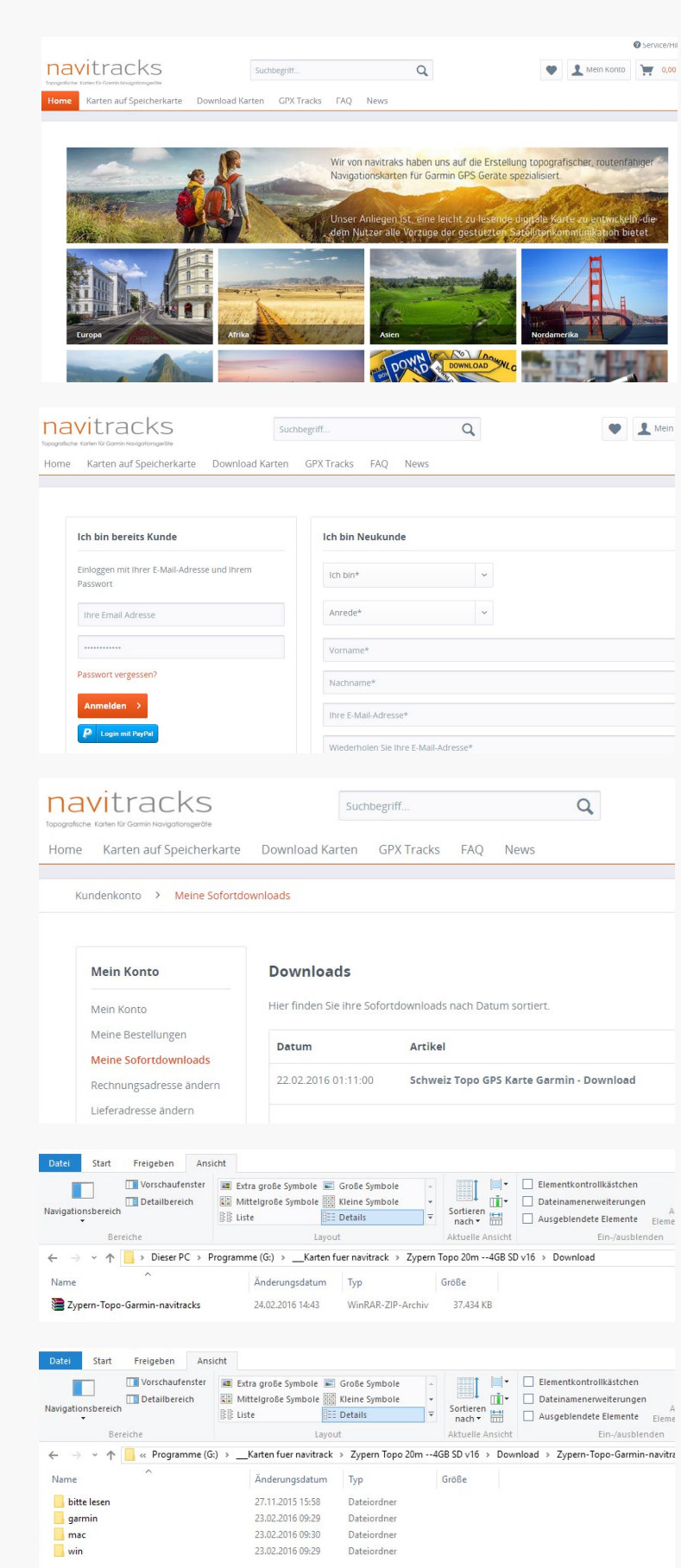

## Weitere informationen finden sie unter www.navitracks.de/faq/

navitracks.de 2016 aller Rechte Vorenthalten. Wir übernehmen keinerlei Haftung, für entstandene Schäden, die durch die Nutzung unserer Karten verursacht wurden. Bei Fragen erreichen Sie uns unter fragen@navitracks.de Dieser Haftungsausschluss ist als Teil des Internetangebotes zu betrachten.

## Schritt 2

Loggen Sie sich mit Ihrer E-Mail Adresse und Ihrem Passwort ein. Sollten Sie Ihr Passwort vergessen haben, dann können Sie es sich erneut auf ihre E-Mail Adresse schicken lassen.

### Schritt 3

Navigieren Sie auf der linken Seite zu dem Punkt: "Meine Sofortdownloads" Klicken Sie auf Download.

### Schritt 4

Öffnen Sie den Ordner in dem die heruntergeladene Karte liegt. Entpacken Sie die Datei. (rechte Maustaste / Entpacken)

### Schritt 5

Für Garmin Gerät: Kopieren Sie den Ordner "garmin" mit der enthaltenen Datei auf eine microSD Karte. Legen Sie die Karte in Ihr Navi Gerät ein. Fertig